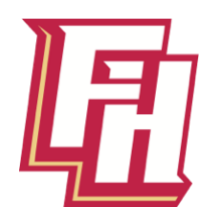

## **Orientación de estudiantes**

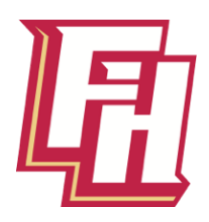

Esta orientación está preparada para que los estudiantes y sus familias "asistan" a la hora que sea conveniente para ellos. Los elementos de la agenda tienen enlaces a videos para que los vea, pause y reproduzca cuando lo desee. Simplemente haga clic en los botones de texto dorados para ver un video.

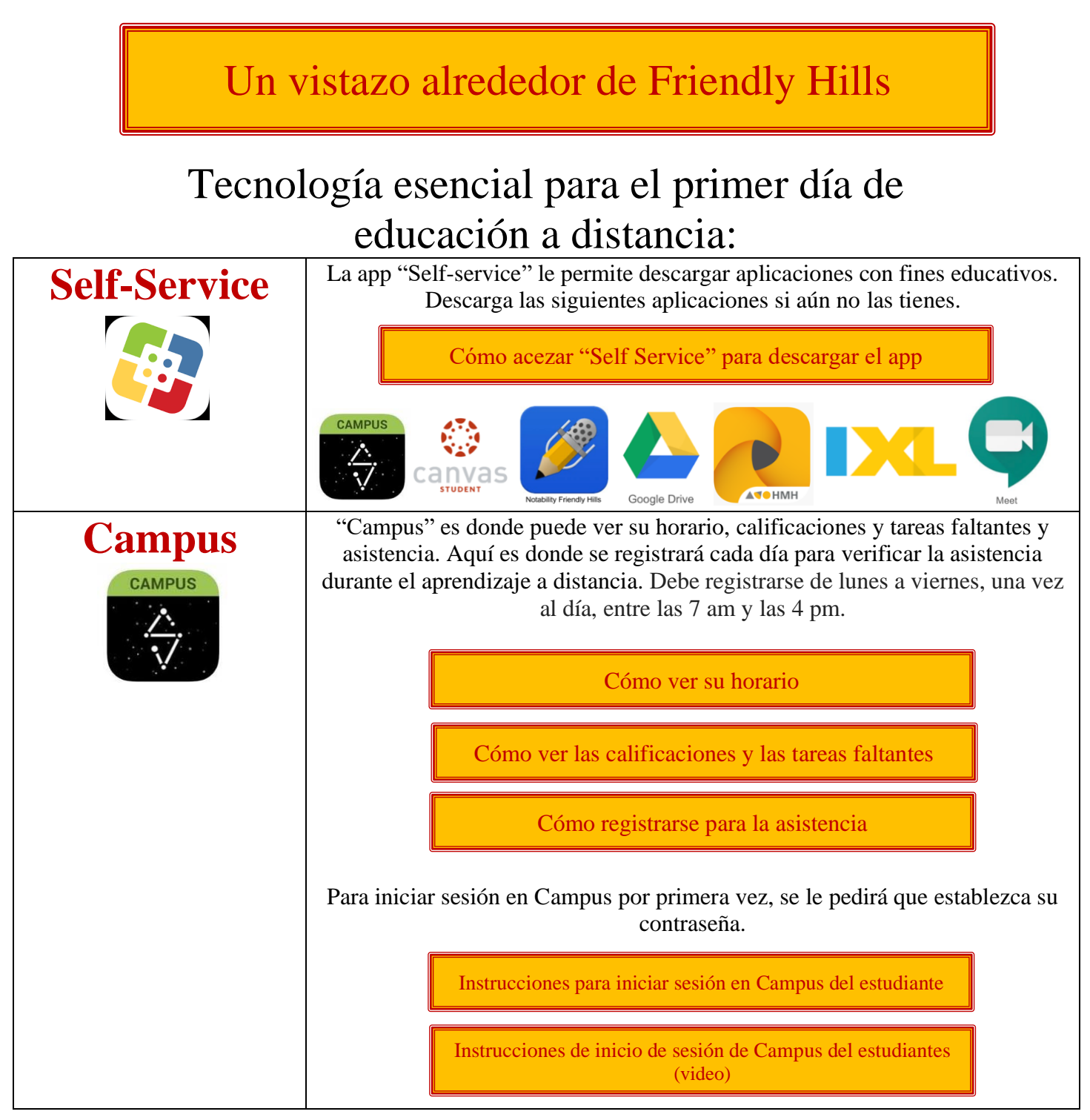

| Canvas                                          | Canvas es donde irá para acezar su trabajo de curso y lecciones de sus<br>maestros. Cada uno de sus cursos se puede ver desde su Panel de control. Mira<br>el video para ver cómo se ve.                                                                                                    |            |             |    |
|-------------------------------------------------|----------------------------------------------------------------------------------------------------|------------|-------------|----|
|                                                 | Características de Canvas                                                                                                    |            |             |    |
|                                                 | Aprenderás más sobre Canvas de sus maestros más adelante. ¡Más lecciones y videos por venir!                                                                                                    |            |             |    |
|                                                 | GOOGLE.                                                                                                    |            |             |    |
| Google Meet                                     | Los primeros 10 minutos de cada una de tus clases se llevarán a cabo en una reunión<br>de Google. Tus maestros te enviarán una invitación a la reunión de Google por correo<br>electrónico. Todo lo que tiene que hacer es abrir la aplicación en el momento de su<br>reunión, deslizar hacia arriba y verá el botón para unirse. Vea los videos para obtener<br>más información.<br>Cómo unirse Google Meet para la clase |            |             |    |
|                                                 | Cómo dividir su pantalla en un Google Meet                                                                                                    |            |             |    |
|                                                 | Para iniciar sesión en Google Meet, use su nombre de usuario y clave de acceso de GOOGLE                                                                                                    |            |             |    |
| Cómo iniciar session en Google Meet por 1ra vez |                                                                                                    |            |             | ez |
| Alarmas<br>11 12 1 2<br>9 3 3<br>7 6 5          | La app de alarmas se puede utilizar para configurar recordatorios para uste<br>El horario diario de aprendizaje a distancia está a continuación. Seguirá es<br>horario los lunes, martes, jueves y viernes. Configure alarmas durante 5<br>minutos antes de la clase para recordarle que debe unirse a su reunión de<br>Google a tiempo.                                                                                   |            |             |    |
|                                                 |                                                                                                    | Class Hour | Times       | ]  |
|                                                 |                                                                                                    | Homeroom   | 9:30-9:45   |    |
|                                                 |                                                                                                    | Hour 1     | 10:00-10:40 |    |
|                                                 |                                                                                                    | Hour 2     | 10:55-11:35 |    |
|                                                 |                                                                                                    | Hour 3     | 11:50-12:30 |    |
|                                                 |                                                                                                    | Lunch      | 12:45-1:15  |    |
|                                                 |                                                                                                    | Hour 4     | 1:30-2:10   |    |
|                                                 |                                                                                                    | Hour 5     | 2:25-3:05   |    |
|                                                 |                                                                                                    | Hour 6     | 3:20-4:00   | ]  |
| Notability                                      | Notability es una aplicación que utilizará para escribir y crear asignaciones.<br>Usarás Notability para muchas clases. Configurar carpetas para ayudarlo a<br>mantenerse organizado será muy útil. Mira el video para aprender cómo.                                                                                                    |            |             |    |
|                                                 | Cómo configurar carpetas en Notability y Basics                                                                                                    |            |             |    |
|                                                 | Aprenderás más sobre Notability de tus profesores más adelante. ¡Más lecciones y videos por venir!                                                                                                    |            |             |    |

# LISTA DE VERIFICACIÓN DEL PRIMER DÍA DE CLASES ESCUELA INTERMEDIA

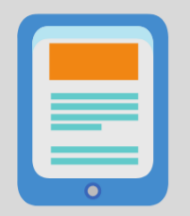

#### **#1** ASEGÚRESE DE QUE SU iPAD ESTÉ CARGADO Y LISTO

Tenga su iPad cargado y encendido antes de las 9:25 am del lunes, 14 de septiembre. Antes del 14 de septiembre, asegúrese de que su iPad se encienda y de que pueda acceder a las aplicaciones en línea que se enumeran a continuación.

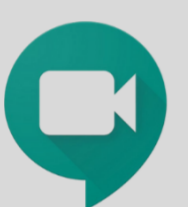

#### **#2** ABRA LA APLICACIÓN GOOGLE MEET EN SU iPAD

Esté listo para conectarse con su maestro a las 9:30 am el lunes, 14 de septiembre. Abra la aplicación Google Meet en su iPad. Asegúrese de haber iniciado sesión en la cuenta de Google de su escuela. Verá un mensaje que dice "Swipe up to see your meetings" y haga clic en "Join". ¡Estás listo para empezar! Tendrá interacción en vivo con todos sus maestros todos los días (lunes, martes, jueves, viernes). Consulte su horario para obtener información específica sobre las clases.

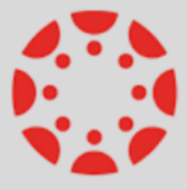

#### **#3** LOCALICE SU HORARIO EN LA APLICACIÓN DE CANVAS

Verifique que todas sus clases estén en Canvas. Su maestro publicará un anuncio para informarle lo que debe hacer.

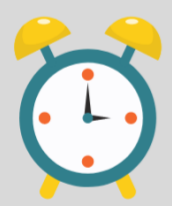

#### **#4** TENGA EN CUENTA SU HORA

Sea consciente de su hora para no perderse ninguna de sus reuniones de Google. Si es posible, configure alarmas en su iPad para estar listo cuando comience la clase. Para aprender a configurar alarmas, visite https://youtu.be/V7CSXnrp9q4.

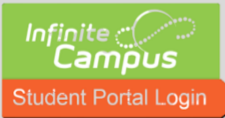

#### **#5** REGÍSTRESE PARA ASISTENCIA

Todos los días durante el aprendizaje a distancia, regístrese para el día en la aplicación Portal del estudiante de Infinite Campus. El tiempo que necesita para registrarse todos los días varía según la escuela, así que tenga en cuenta ese horario.

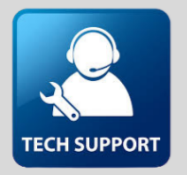

#### **#6** PÓNGASE EN CONTACTO CON SOPORTE TÉCNICO

Si su iPad no funciona o necesita ayuda para iniciar sesión, comuníquese con el profesional de tecnología de Friendly Hills (Jim Szalay en james.szalay@isdl97.org o 651-403-7669) o con Heritage tech pro (Josh Gorske en joshua.gorske@isdl97.org o 651-403-7570).

### Click Here for GOOGLE Password Help